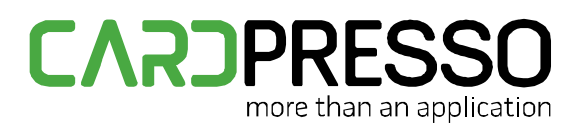

## www.cardPresso.com

## TECHNOTE [ 50/2014 ]

DATE: Dec 11, 2014 AUTHOR: cardPresso TECHNICAL SUPPORT PRODUCT/AREA: Encoding

Subject: Change Duali De-ABCM to work in PC&CS mode

In order to use Mifare PC/SC Command on a Duali encoder, the encoder should have a minimum firmware version: "DE-ABCM\_BIOS\_120130".

- 1- Open **DEDOWNLOADER.exe** application that can be downloaded from <u>here</u>.
- 2- Select the language.
- 3- Check the box PCSC Mode, and will appear DUALI DE-ABCM LARGE 0.

| C DEDOWNLOADER V5.3     | (131128)           |               |                            |
|-------------------------|--------------------|---------------|----------------------------|
| Device List 🚺<br>Baud 1 | UALI DE-ABCM LARGE | 0 Refres      | ✓ PCSC Mode th     Connect |
| Reader Type             | Reader Versio      | in            |                            |
| F/W File Open           |                    |               |                            |
| Bios File Open          |                    |               |                            |
| F/W File Down           | Bios File Down     | Configuration | Data Size 🛛 💌              |
|                         |                    |               |                            |
|                         |                    |               |                            |
|                         |                    |               |                            |
|                         |                    |               |                            |
| ]                       |                    |               |                            |

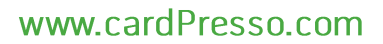

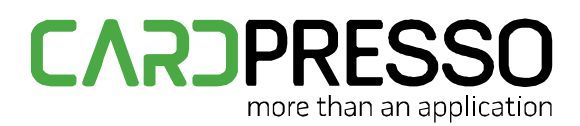

4- Be sure that you have a card on the reader and Click **Connect**. Now you will have the information of **Reader Type** and **Reader Version**.

| ST DEDOWNLOADER V5.3  | 3 (131128)          |                     |                               |
|-----------------------|---------------------|---------------------|-------------------------------|
| Device List T<br>Baud | DUALI DE-ABCM LARGE | 0<br>Refres         | ▼ ▼ PCSC Mode<br>sh Diconnect |
| Reader Type CCID Ty   | /pe Reader Versio   | n DE-ABCM_L_140709_ |                               |
| F/W File Open         |                     |                     |                               |
| Bios File Open        |                     |                     |                               |
| F/W File Down         | Bios File Down      | Configuration       | Data Size 128 💌               |
|                       |                     |                     |                               |
|                       |                     |                     |                               |
|                       |                     |                     |                               |
|                       |                     |                     |                               |
|                       |                     |                     |                               |

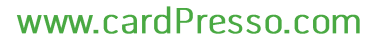

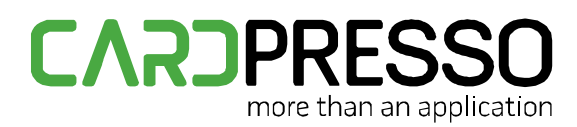

5- Now click **F/W File Open.** Be sure that you have the file **DE-ABCM\_L\_140709\_idp\_ccid.bin** on your computer, select it and click **Open**.

| 🛷 Open                                |                  | · · · · · |        | ×           |
|---------------------------------------|------------------|-----------|--------|-------------|
| ✓ ✓ ✓ ✓ ✓ ✓ ✓ ✓ ✓ ✓ ✓ ✓ ✓ ✓ ✓ ✓ ✓ ✓ ✓ |                  |           |        |             |
| Organize 🔻 New folder                 |                  |           |        | := - 1 🔞    |
| ☆ Favorites Name                      | Date modified    | Туре      | Size   |             |
| DE-ABCM_L_140709_idp_ccid.bin         | 31-10-2014 11:14 | BIN File  | 102 KB |             |
| U Downloads                           |                  |           |        |             |
| Coogle Drive                          |                  |           |        |             |
|                                       |                  |           |        |             |
| Carl Libraries E                      |                  |           |        |             |
| 👌 Music                               |                  |           |        |             |
| Pictures                              |                  |           |        |             |
| Videos                                |                  |           |        |             |
| 🔞 Homegroup                           |                  |           |        |             |
| Computer                              |                  |           |        |             |
| Local Disk (C:)                       |                  |           |        |             |
| 🚗 2TB (D:)                            |                  |           |        |             |
| File name:                            |                  |           |        |             |
|                                       |                  |           | Оре    | en 🔽 Cancel |

6- Next click on **F/W File Down**.

| CEDOWNLOADER V5.3         | 3 (131128)          | -                                          |                           |
|---------------------------|---------------------|--------------------------------------------|---------------------------|
| Device List []<br>Baud [] | DUALI DE-ABCM LARGE | 0<br>Refre:                                | PCSC Mode      Diconnect  |
| F/W File Open             | C:\Users\rpaulino\  | n DE-ABCM_L_140709_<br>Desktop₩DUALI₩DE-AB | CM_L_140709_idp_ccid\DE-A |
| Bios File Open            |                     |                                            |                           |
| FAW File Down             | Bios File Down      | Configuration                              | Data Size 🛛 🛨             |
|                           |                     |                                            |                           |
|                           |                     |                                            |                           |
|                           |                     |                                            |                           |
|                           |                     |                                            |                           |

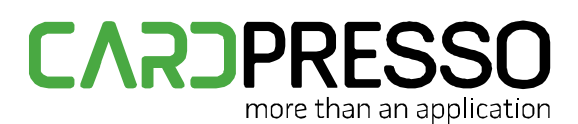

## www.cardPresso.com

7- When you click **DEDOWNLOADER**, should start to change mode for downloading.

| CEDOWNLOADER V5.3                                                                                                    | 3 (131128)     | -             |           |            |
|----------------------------------------------------------------------------------------------------|----------------|---------------|-----------|------------|
| Device List DUALI DE-ABCM COMBI 0 🔽 🔽 PCSC Mode                                                                                                    |                |               |           |            |
| Baud                                                                                                    | 115200 💌       | Refres        | sh Dico   | nnect      |
| Reader Type CCID Type Reader Version DE-ABCM_BIOS_120130                                                                                                    |                |               |           |            |
| F/W File Open C:\Users\Users\Upesktop\DUALI\UperbUALI\UperbUALI\Up |                |               |           |            |
| Bios File Open                                                                                                    |                |               |           |            |
| F/W File Down                                                                                                    | Bios File Down | Configuration | Data Size | 128 💌      |
| Change mode for downloading f/w<br>Start Version : DE-ABCM_BIOS_120130<br>Download start,,                                                                                                    |                |               |           |            |
|                                                                                                    |                |               |           |            |
|                                                                                                    |                |               |           | 8480/19600 |

8- When it finish, click in Configuration, verify if and click Change Language.

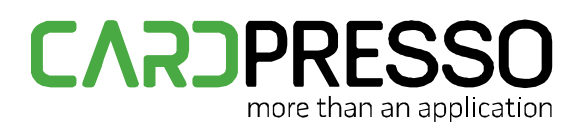

## www.cardPresso.com

9- The window must change all language like the image below:

| Z DEDOWNLOADER V5.                                                                                                    | 3 (131128)          |                    |                           |  |
|----------------------------------------------------------------------------------------------------|---------------------|--------------------|---------------------------|--|
| ′Ü,»±â,® <u>≠</u> ºÆ®                                                                                                    | DUALI DE-ABCM LARGE | 0                  | ▼ PCSC Mode               |  |
| Baud [                                                                                                    | 115200 💌            | Ü,»±â rù%          | ðË≫ö ¿¬°áÇĨ±â             |  |
| ſÜ,»±â Áĝ∙ù   CCID T                                                                                                    | ype ′Ü,»±â¹öÅü      | DE-ABCM_L_140709_  | CCID_IDP                  |  |
| FAW ÆÄÀÏ ¿-±â                                                                                                    | C:₩Users₩rpaulino₩D | esktop₩DUALI₩DE-AB | CM_L_140709_idp_ccid₩DE-A |  |
| Bios ÆÄÀÏ ¿-±â                                                                                                    |                     |                    |                           |  |
| FM ÆÄÀÏ ¾÷µ¥ÀÌÆ®                                                                                                    | Bios ÆÄÀÏ ¾÷µ¥ÀÌÆ®  | 143Á¤              | µ¥ÀỉÂ1 ©±â  128 ▼         |  |
| Change mode for downloading f/w<br>Start Version : DE-ABCM_BIOS_120130<br>Download start,<br>Download End Tranmit,<br>Download OK : DE-ABCM_L_140709_CCID_IDP |                     |                    |                           |  |
|                                                                                                    |                     |                    | 19600/19600               |  |

**Note:** If when you are start to change mode for downloading and windows start's to use the windows update for the driver, let it finish the update and do this steps again.